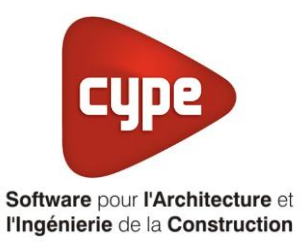

# Titre V NIBE F730 et F750

Fiche pratique d'aide à la saisie TH-BCE/COMETH

Annexe du <u>Manuel de saisie méthode TH-BCE/COMETH</u> Pour les LOGICIELS <u>CYPETHERM RT2012</u> / <u>CYPETHERM COMETH</u>

Ces fiches restent simplement des guides de saisie et n'ont pas pour but de promouvoir une solution industrielle par rapport à une autre, et l'introduction de systèmes dans les logiciels se fait sous l'entière responsabilité de l'opérateur quant à la qualité de la saisie et des résultats.

Ce document a pour vocation d'être évolutif. Dans le cas où vous souhaitez commenter l'une des fiches de saisie ou proposer de nouvelles fiches de saisie pour un système équivalent ou non détaillé dans ces fiches, n'hésitez pas à nous contacter à <u>support.france@cype.com</u>

## Titre V : NIBE F730 et F750

Actuellement, vous devez éditer le XML d'entrée au moteur de calcul TH-BCE. Cependant, ce titre V se fait en partie dans l'interface des logiciels. La mise en place des systèmes de type '**Titre V**' sont fait dans la version **7.5**.

#### **1.** Introduction des systèmes

Les systèmes '**NIBE F730 et F750**' permet de subvenir aux besoins de chauffage, ventilation et eau chaude sanitaire d'une maison allant jusqu'à 200m<sup>2</sup>

La NIBE F750 est équipée d'un compresseur puissant répondant aux besoins énergétiques d'une habitation jusqu'à environ 200m<sup>2</sup>. Le pilotage du compresseur par la technologie Inverter permet un fonctionnement très économique. La quantité chaleur dégagée est de deux à trois fois plus élevée que pour les modèles conventionnels à air extrait. En complément, d'autres fonctions d'optimisation de l'énergie garantissent une consommation des plus basses. Le réservoir d'eau chaude bien isolé réduit fortement la perte de chaleur, alors qu'une pompe et un ventilateur d'extraction de rendement optimum aident à limiter la consommation d'énergie

#### 2. Dans l'interface de CYPETHERM RT2012 et CYPETHERM COMETH

Vous devez modéliser votre bâtiment de façon conventionnelle et renseigner un système de thermodynamique pour le chauffage et l'eau chaude sanitaire. Installez une ventilation double flux pour. Pour cet exemple, nous n'avons pas eu de fiche technique fournie par un industriel. Les valeurs ne seront pas renseignées mais la méthode est correcte.

Assurez-vous que la modélisation et le paramétrage des systèmes est terminé (vous n'avez plus de modification à apporter sur votre projet). Lancez ensuite un calcul et obtenez un résultat

#### 2.1 Edition du fichier XML d'entrée au moteur

| Données générales            | ×              |
|------------------------------|----------------|
| Emplacement                  |                |
| Département Rhône            |                |
| Altitude                     | 200.0 m        |
| Zone                         | Intérieur 🔻    |
| Classe d'exposition au bruit | BR1 🗸          |
| Norme                        |                |
| Version du moteur utilisée   | 7.1.112.6166 - |
| Saisie de données            |                |
| 💿 Pour le calcul du BBio     |                |
| Pour le calcul du BBio, Cep  | , Tic          |
| Label recherché              |                |
| 🔲 Étude de faisabilité       |                |
| ✓ Interface avancée Th-BCE   | ۷              |
| Accepter                     | Annuler        |

Pour accéder à l'édition du fichier XML, allez dans le menu '**Données générales**' puis cochez la case '**Interface avancée Th-BCE**' puis cliquez sur '**Accepter**'.

| Bâtiment | Interface Th-BCE | Récapitulatifs | Plans |
|----------|------------------|----------------|-------|
|----------|------------------|----------------|-------|

De là va s'afficher un nouvel onglet appelé 'Interface Th-BCE'. Cliquez sur celui-ci.

3

| 🕋 日 🞲 СҮРЕТНЕКМ                                                   | RT2012 - v2017.j - [C:\\Maison individuelle SA 🛛 🗌 🗌   | 1 ×   |  |
|-------------------------------------------------------------------|--------------------------------------------------------|-------|--|
| Bâtiment Interface Th-                                            | BCE Récapitulatifs Plans                               | € 🔗 • |  |
| D 🗿 🍄                                                             | 🖩 🌿 区 🎰                                                |       |  |
| Données Données Édition multiple<br>générales du projet de locaux | Calculer Résumé Vérifier le Modèle<br>modèle de calcul |       |  |
| Données générales                                                 | Calcul                                                 |       |  |
| 🗋 Importer données du projet 🧳                                    | ] Import                                               |       |  |
| Éléments du bâtiment                                              | Generation_collection                                  |       |  |
| - E - E - M                                                       | 🛃 Ajouter 📳 Copier 📝 Effacer 📄 Éditer                  |       |  |
| Projet                                                            |                                                        |       |  |
|                                                                   |                                                        |       |  |
| Batiment collection                                               |                                                        |       |  |
| Distribution_Intergroupe_(                                        |                                                        |       |  |
|                                                                   |                                                        |       |  |
|                                                                   |                                                        |       |  |
| Distribution_Intergroupe_I                                        |                                                        |       |  |
| End PCAD_collection                                               |                                                        |       |  |
| < <u> </u>                                                        |                                                        |       |  |
| Sélectionnez une option du menu.                                  | Sélectionnez une option du menu.                       |       |  |

Cliquez sur 'Importer données originales du projet' pour retrouver les informations de votre projet dans le fichier XML.

| Éléments du bâtiment                      |
|-------------------------------------------|
| Ha Ha Ma                                  |
| C Projet                                  |
| [F] Simu                                  |
| Generation_collection                     |
|                                           |
| Distribution_Intergroupe_Chaud_collection |
|                                           |
| Distribution_Intergroupe_ECS_Collection   |
| Distribution_Intergroupe_Mixte_Collection |
| PCAD_collection                           |
|                                           |

L'arborescence de l'entrée au moteur CSTB se remplie avec les données de votre projet.

| Eléments du bâtiment                                      | Simu               |
|-----------------------------------------------------------|--------------------|
|                                                           |                    |
| Projet                                                    | Index              |
| Simu                                                      |                    |
|                                                           | Name               |
|                                                           | Mode               |
| 🗄 🖷 🔁 Distribution_Intergroupe_Chaud_collection           | 0.11 0 1.11        |
|                                                           | Option_Sensibilite |
| ⊡                                                         | Departement        |
| ⊡ Distribution_Intergroupe_Mixte_Collection               | Zone Ete Int Lit   |
| PCAD_collection                                           |                    |
| -                                                         | Altitude           |
| Réalisation d'études de sensibilité au niveau du bâtiment |                    |

4

| Ééments du bâtiment                                                                                                    | Simu               |                                     |
|----------------------------------------------------------------------------------------------------|--------------------|-------------------------------------|
| 福 福 桷                                                                                                    |                    |                                     |
| Projet                                                                                                    | Index              | 1                                   |
| ⊕- 🚰 Generation_collection                                                                                                    | Name               | s Doit être entre 0 et 4294967294 . |
| Batiment_collection Distribution_Intergroupe_Chaud_collection Distribution_Intergroupe_Froid_collection Distribution_Intergroupe_ECS_Collection Distribution_Intergroupe_Mixte_Collection PCAD_collection | Mode               | 3 - Th_BCE                          |
|                                                                                                    | Option_Sensibilite | 0 - Non                             |
|                                                                                                    | Departement        | 69 - Rhone_H1c                      |
|                                                                                                    | Zone_Ete_Int_Lit   | 1 - Intérieur                       |
|                                                                                                    | Altitude           | 0 - Entre 0m et 400m inclus         |

La description complète de la variable TH-BCE sélectionnée est affichée en bas à gauche en cliquant ou en passant la souris sur le texte.

Dans un premier temps, il faut supprimer le ballon thermodynamique que vous avez créé.

| Éléments du bâtiment                                         |     | Source_Ballon_Base_Thermodynamique_Elec_collection |
|--------------------------------------------------------------|-----|----------------------------------------------------|
| - 🖬 🖷 🛤                                                      |     | 🕂 Ajouter [ Copier 🗾 Effacer 🖨 Éditer              |
| Projet 🔺                                                     |     | Source Ballon Base Thermodynamique Elec            |
|                                                              |     |                                                    |
| 🖕 👷 Generation_collection                                    |     |                                                    |
| 🚊 🖓 Generation (1) (NIBE F730_750)                           |     |                                                    |
| Generateur_Collection                                        |     |                                                    |
| Production_Stockage_ECS_Collection                           |     |                                                    |
| Production_Stockage_collection                               |     |                                                    |
| Production_Stockage                                          |     |                                                    |
| Gestion_Regulation_Thermostat_Ballon_Collection              |     |                                                    |
| Source_Ballon_Base_Collection                                | ١.  |                                                    |
| Source_Ballon_Base_Thermodynamique_Elec_collection           | II. |                                                    |
| Source_Ballon_Base_Thermodynamique_Gaz_collection            | II. |                                                    |
| Source_Ballon_Base_Effet_Joule_collection                    |     |                                                    |
| Source_Ballon_Base_Reseau_Fourniture_collection              |     |                                                    |
| Source_Ballon_Base_Combustion_collection                     |     |                                                    |
| Source_Ballon_Base_Boucle_Solaire_collection                 |     |                                                    |
| T5_CSTB_PAC_ECS_Eauglycolee_Eau_collection                   |     |                                                    |
| T5_CSTB_GenerateurThermodynamiqueDoubleService_collection    |     |                                                    |
| T5_CSTB_GenerateurThermodynamiqueGazDoubleService_collection |     |                                                    |
| T5 ECOScience CET275S collection                             |     |                                                    |

Pour ce faire, allez dans la génération que vous avez créée puis '**Production\_Stockage\_collection**'  $\rightarrow$  '**Production\_Stockage**'  $\rightarrow$  '**Source\_Ballon\_Base\_Collection**'  $\rightarrow$  '**Source\_Ballon\_Base\_Thermodynamique\_Elec\_Collection**' et cliquez sur le bouton '**Effacer**'.

#### 5 CYPETHERM RT2012 / COMETH

Il faut ensuite créer le nouveau générateur du ballon.

|   | T5_Nibe_PAC_AirExtrait_Eau             |                                                                                                    |
|---|----------------------------------------|----------------------------------------------------------------------------------------------------|
|   | [ Copier 🛛 🗾 Effacer                   |                                                                                                    |
| * | Index                                  | 1                                                                                                    |
|   | Name                                   | NIRE E730/E750                                                                                                    |
|   |                                        | MIDE 1730/1730                                                                                                    |
|   | Rdim                                   | 1                                                                                                    |
|   | Idpriorite_Ch                          | 1                                                                                                    |
|   | Idpriorite_Ecs                         | 1                                                                                                    |
|   | Id Source Amont                        | 1 - <air extérieur=""></air>                                                                                                    |
|   | Cash & Vol. Biret. Ch                  | 0. Valeur estilide                                                                                                    |
|   |                                        | U - Valeur certiliee                                                                                                    |
|   | Val_Cop_Ch                             | 0                                                                                                    |
| Ξ | Val_Pabs_Ch                            | 0                                                                                                    |
|   | Statut_Val_Pivot_Ecs                   | 0 - Valeur certifiée                                                                                                    |
|   | Val Con ECS                            | 0 =                                                                                                    |
|   | Vel Baka ECC                           | 0                                                                                                    |
|   | Val_Pads_ECS                           | U                                                                                                    |
|   | Lim_Theta_Ch                           | 0 - Pas de limite des températu                                                                                                    |
|   | Theta_Max_Av_Ch                        | 0                                                                                                    |
|   | Theta_Min_Am_Ch                        | 0                                                                                                    |
|   | Lim_Theta_Ecs                          | 0 - Pas de limite des températu                                                                                                    |
|   | Theta Max Av Ecs                       | 0                                                                                                    |
|   | Thete Min Are Fee                      | 0                                                                                                    |
|   | Ineta_Min_Am_Ecs                       | U                                                                                                    |
|   | Valeur_Declaree_Defaut_Fonc_Continu_Ch | 0 - Sans_objet                                                                                                    |
|   | Statut_Fonctionnement_Continu_Ch       | 0 - Valeur certifiée                                                                                                    |
|   | LRcontmin Ch                           | 0                                                                                                    |
|   | CCP   Beantmin Ch                      | 0                                                                                                    |
|   |                                        |                                                                                                    |
| - | Valeur Declaree Defaut Taux Ch         | 0 - Sans obiet                                                                                                    |
|   |                                        | T5_Nibe_PAC_AirExtrait_Eau     Image: Copier   Effacer     Index   Index     Name   Rdm     Idpriorite_Ch   Idpriorite_Ch     Idpriorite_Ecs   Id_Source_Amont     Statut_Val_Pivot_Ch   Val_Cop_Ch     Val_Cop_Ch   Val_Pabs_Ch     Statut_Val_Pivot_Ecs   Val_Pabs_ECS     Im_Theta_Ch   Theta_Max_Av_Ch     Theta_Min_Am_Ch   Iim_Theta_Ecs     Theta_Min_Am_Cch   Valeur_Declaree_Defaut_Fonc_Continu_Ch     Statut_Fonctionnement_Continu_Ch   Rcontmin_Ch     CCP_LRcontmin_Ch   CCP_LRcontmin_Ch     Thetaree Defaut_Taux_Ch   III |

Dans '**T5\_Nibe\_PAC\_AirExtrait\_Eau**' Ajoutez un nouvel élément. Renseignez un index (Dans cet exemple, nous n'avons qu'une génération, l'index sera donc '**1**') ainsi que le nom du système mis en place.

Le tableau ci-dessous présente les différentes variables que vous devez renseigner pour la création du système ainsi que leur définition.

| Nom                  | Description                                                                                                    | Unité |
|----------------------|----------------------------------------------------------------------------------------------------|-------|
| Rdim                 | Nombre de générateurs identiques                                                                                            | -     |
| Idpriorite_CH        | Indice de priorité en chauffage                                                                                             | -     |
| Id_piorite_Ecs       | Indice de priorité en eau chaude sanitaire                                                                                  | -     |
| Id_Source_Amont      | Identifiant de la source amont                                                                                              | -     |
| Statut_Val_Pivot_Ch  | Statut de la valeur pivot en chauffage                                                                                      | -     |
| Val_Cop_Ch           | Valeur pivot déclarée de la performance (COP ou EER) des machines lorsqu'il n'y a pas de performance certifiée ou justifiée | kW    |
| Val_Pabs_Ch          | Valeur pivot déclarée de la puissance absorbée des machines<br>lorsqu'il n'y a pas de performance certifiée ou justifiée    | kW    |
| Statut_Val_Pivot_Ecs | Statut de la valeur pivot en ECS                                                                                            | -     |
| Val_Cop_ECS          | Valeur pivot déclarée de la performance (COP ou EER) des machines lorsqu'il n'y a pas de performance certifiée ou justifiée | kW    |
| Val_Pabs_ECS         | Valeur pivot déclarée de la puissance absorbée des machines<br>lorsqu'il n'y a pas de performance certifiée ou justifiée    | kW    |
| Lim_Theta_Ch         | Températures limites de fonctionnement                                                                                      | -     |
| Theta_Max_Av_Ch      | Température maximale aval au-delà de laquelle la machine ne peut plus fonctionner en chauffage                              | °C    |
| Theta_Min_Am_Ch      | Température minimale amont en-dessous de laquelle la machine ne peut plus fonctionner en Chauffage                          | °C    |
| Lim_Theta_Ecs        | Températures limites de fonctionnement                                                                                      | -     |

| Theta_Max_Av_Ecs                           | Température maximale aval au-delà de laquelle la machine ne peut plus fonctionner en ecs         |    |
|--------------------------------------------|--------------------------------------------------------------------------------------------------|----|
| Theta_Min_Am_Ecs                           | Température minimale amont en-dessous de laquelle la machine ne peut plus fonctionner en Ecs     | °C |
| Valeur_Declaree_Defa<br>ut_Fonc_Continu_Ch | Fonctionnement à charge réelle                                                                   | -  |
| Statut_Fonctionneme<br>nt_Continu_Ch       | Statut des valeurs utilisées pour paramétrer le fonctionnement continu en mode chauffage         | -  |
| LRcontmin_Ch                               | Taux minimal de charge en fonctionnement continu en chauffage                                    | -  |
| CCP_LRcontmin_Ch                           | Correction performance en fonction de la charge à LRcontmin en chauffage                         | -  |
| Valeur_Declaree_Defa<br>ut_Taux_Ch         | Fonctionnement à charge réelle                                                                   | -  |
| Statut_Taux_Ch                             | Statut du Taux au mode chauffage                                                                 |    |
| Taux_Ch                                    | Part de la puissance électrique des auxiliaires dans la puissance électrique totale en chauffage | -  |

Ce système permet aussi la ventilation. Pour ce faire, il vous faut récupérer l'index de l'ancienne source amont

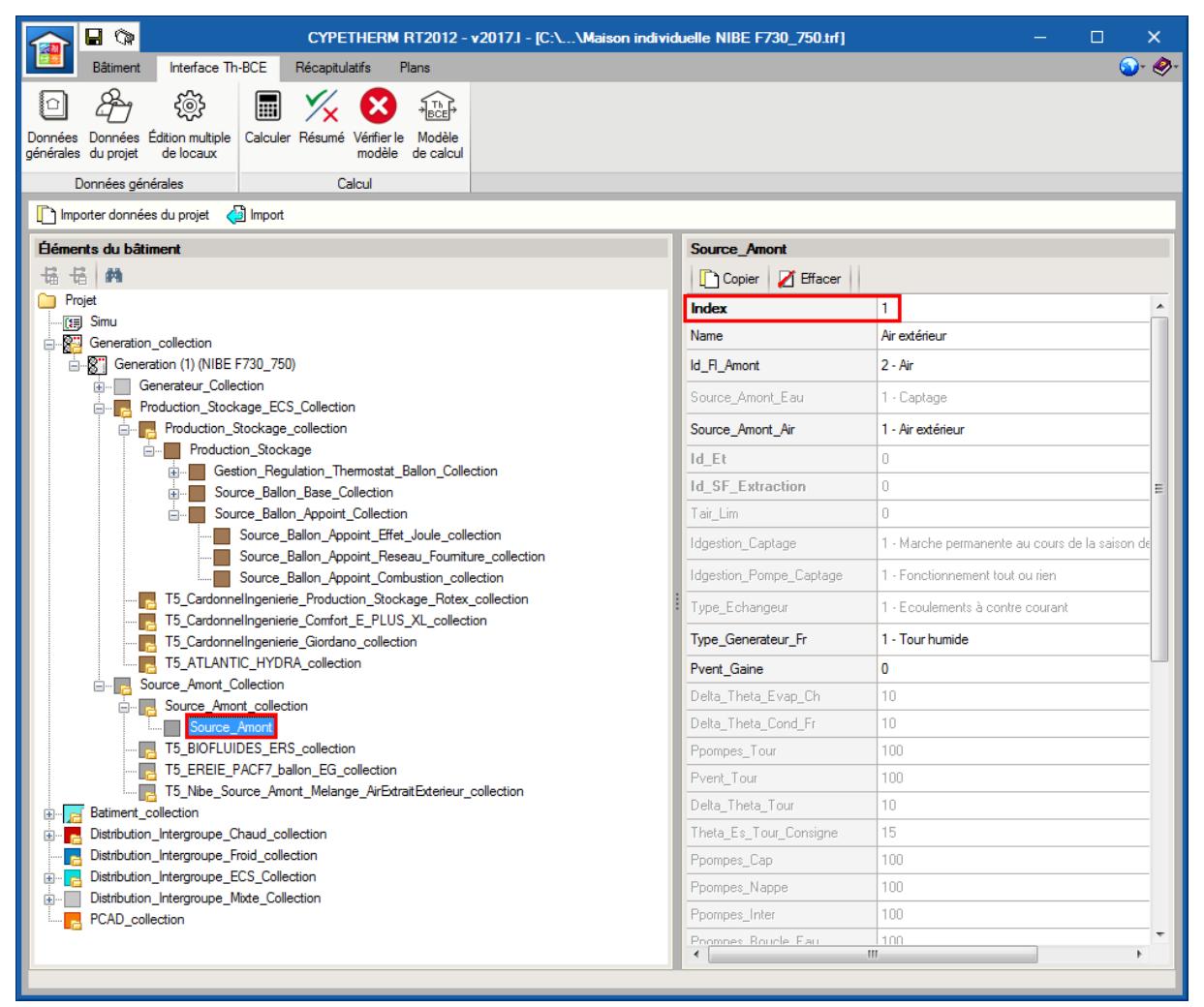

Pour retrouver la source amont que vous avez configurée dans l'interface CYPETHERM allez dans 'Source \_Amont\_Collection' et relevez l'index.

| CYPETHERM RT2012 - v2017J - [C:\\Maison individuelle NIBE F730_750.trf] — 🗆 X |                         |                                               |       |
|-------------------------------------------------------------------------------|-------------------------|-----------------------------------------------|-------|
| Bâtiment Interface Th-BCE Récapitulatifs Plans                                |                         | Solution (200)                                | · 🤣 - |
| Données Données Édition multiple Calculer Résumé Vértierle Modèle             |                         |                                               |       |
| générales du projet de locaux modèle de calcul                                |                         |                                               |       |
| Données générales Calcul                                                      |                         |                                               |       |
| 🗋 Importer données du projet 🛛 🖓 Import                                       |                         |                                               |       |
| Éléments du bâtiment                                                          | Source_Amont            |                                               |       |
| 료 년 <b>#</b>                                                                  | Copier Z Effacer        |                                               |       |
| C Projet                                                                      | Index                   | 1                                             | •     |
| ·····[#] Simu                                                                 | Name                    | Air extérieur                                 |       |
| ⊟ Maria Generation _conection (1) (NIBE F730_750)                             | ld Fl Amont             | 2 - Air                                       |       |
| enerateur_Collection                                                          | Source Amont Equ        | 1. Costage                                    |       |
| Production_Stockage_ECS_Collection                                            | Jource_Amon(_Lau        |                                               | -     |
| Production_Stockage_collection                                                | Source_Amont_Air        | 1 - Air extérieur                             |       |
| Production_Stockage                                                           | Id_Et                   | 0                                             |       |
|                                                                               | Id_SF_Extraction        | 0                                             | E     |
|                                                                               | Tair Lim                | 0                                             |       |
| Source Ballon Appoint Effet Joule collection                                  |                         |                                               |       |
| Source Ballon Appoint Reseau Fourniture collection                            | Idgestion_Laptage       | I - Marche permanente au cours de la saison d | 16    |
| Source_Ballon_Appoint_Combustion_collection                                   | Idgestion_Pompe_Captage | 1 - Fonctionnement tout ou rien               |       |
|                                                                               | Type Echangeur          | 1 - Ecoulements à contre courant              |       |
| T5_CardonnelIngenierie_Comfort_E_PLUS_XL_collection                           | TOT                     | 4 T 1 1                                       | -     |
| T5_CardonnelIngenierie_Giordano_collection                                    | Type_Generateur_Fr      | 1 - Iour humide                               |       |
| IS_ATLANTIC_HYDRA_collection                                                  | Pvent_Gaine             | 0                                             |       |
|                                                                               | Delta_Theta_Evap_Ch     | 10                                            |       |
| Source Amont                                                                  | Delta_Theta_Cond_Fr     | 10                                            |       |
| T5_BIOFLUIDES_ERS_collection                                                  | Ppompes_Tour            | 100                                           |       |
|                                                                               | Pvent Tour              | 100                                           |       |
| T5_Nibe_Source_Amont_Melange_AirExtraitExterieur_collection                   | Delta Theta Tour        | 10                                            |       |
| Batiment_collection                                                           | Thete Fe Terr Convince  | 10                                            |       |
|                                                                               |                         | 15                                            | - 11  |
|                                                                               | Ppompes_Cap             | 100                                           | -     |
|                                                                               | Ppompes_Nappe           | 100                                           |       |
| PCAD_collection                                                               | Ppompes_Inter           | 100                                           |       |
|                                                                               | Prompes Boucle Fau      | 100                                           | -     |
|                                                                               | ٠                       | 4                                             |       |
|                                                                               |                         |                                               |       |

Effacez ensuite cette source amont en cliquant sur le bouton 'Effacer'

Il est aussi nécessaire de relever l'index de la ventilation mécanique afin de la lier à la nouvelle source amont

| Ééments du bâtiment                                         | Ventilation_Mecanique           |                                                                          |
|-------------------------------------------------------------|---------------------------------|--------------------------------------------------------------------------|
| Ha Ha 🛤                                                     | Copier 🛛 🖉 Effacer              |                                                                          |
| Projet                                                      | Index                           | 1                                                                        |
| [#] Simu                                                    | News                            | CTA                                                                      |
| Generation_collection                                       | INditie                         |                                                                          |
|                                                             | Type_Ventilation_Mecanique      | 0 - Groupe de ventilation simple flux (SF-extraction ou SF-insufflation) |
| Generateur_Collection                                       | Niveau_Pression                 | 0 - Réseau en pression standard (autres cas)                             |
| Production_Stockage_ECS_Collection                          | T CTA DAG                       |                                                                          |
| Source_Amont_Collection                                     | Type_CTA_DAC                    | U - Centrale a traitement d'air a debit d'air constant SANS recyclage    |
| T5 BIOFLUIDES EBS collection                                | Type_Echangeur                  | 1 - Echangeur de type simplifié                                          |
| T5_EREIE_PACF7_ballon_EG_collection                         | Type_Echangeur_Detaille         | 0 - Echangeur de type écoulements à contre courant                       |
| T5_Nibe_Source_Amont_Melange_AirExtraitExterieur_collection | Certificat_Efficacite_Echangeur | 0 - Efficacité de l'échangeur declarée par le fabricant                  |
| Batiment_Collection                                         | Ensilon                         | 0.83                                                                     |
|                                                             |                                 | 01                                                                       |
| + PV install collection                                     | 08                              | 0.1                                                                      |
| Zone_collection                                             | Is_Antigel                      | U - Non                                                                  |
| Zone (Maison individuelle)                                  | Statut_Regulation_Antigel       | 0 - Valeur connue                                                        |
| 🖽 🖳 🔁 Groupe_collection                                     | T_sec_h_rep_LIM                 | 5                                                                        |
| Ventilation_Mecanique_Collection                            | T_aux_AN                        | 1                                                                        |
|                                                             | Type_Regulation                 | 0 - Régulation standard                                                  |
| Distribution_CTA_Chaud_collection                           | T_ENC                           | 15                                                                       |
| Distribution_CTA_Froid                                      | T_ENF                           | 25                                                                       |
| T5_CSTB_UAT_collection                                      | T ext T AN                      | 25                                                                       |
|                                                             | T extref                        | 25                                                                       |
| Distribution_Intergroupe_Chaud_collection                   | La Deselvand                    | 0. New                                                                   |
| Distribution_Intergroupe_Froid_collection                   |                                 | 0.000                                                                    |
| Intergroupe_ECS_Collection                                  | T_cons_prechaud                 | -100                                                                     |
| Distribution_Intergroupe_Mixte_Collection                   | T_ex_prechaud                   | 12                                                                       |
| i PCAD_collection                                           | 1 m / 11                        | III                                                                      |

Pour retrouver l'index de la ventilation mécanique, allez dans 'Batiment\_Collection'  $\rightarrow$  'Batiment(Votre batiment)'  $\rightarrow$  'Zone\_collection'  $\rightarrow$  'Zone (votre zone)'  $\rightarrow$  'Ventilation\_Mecanique\_Collection'  $\rightarrow$  'Ventilation\_Mecanique\_collection'  $\rightarrow$  'Ventilation\_Mecanique'.

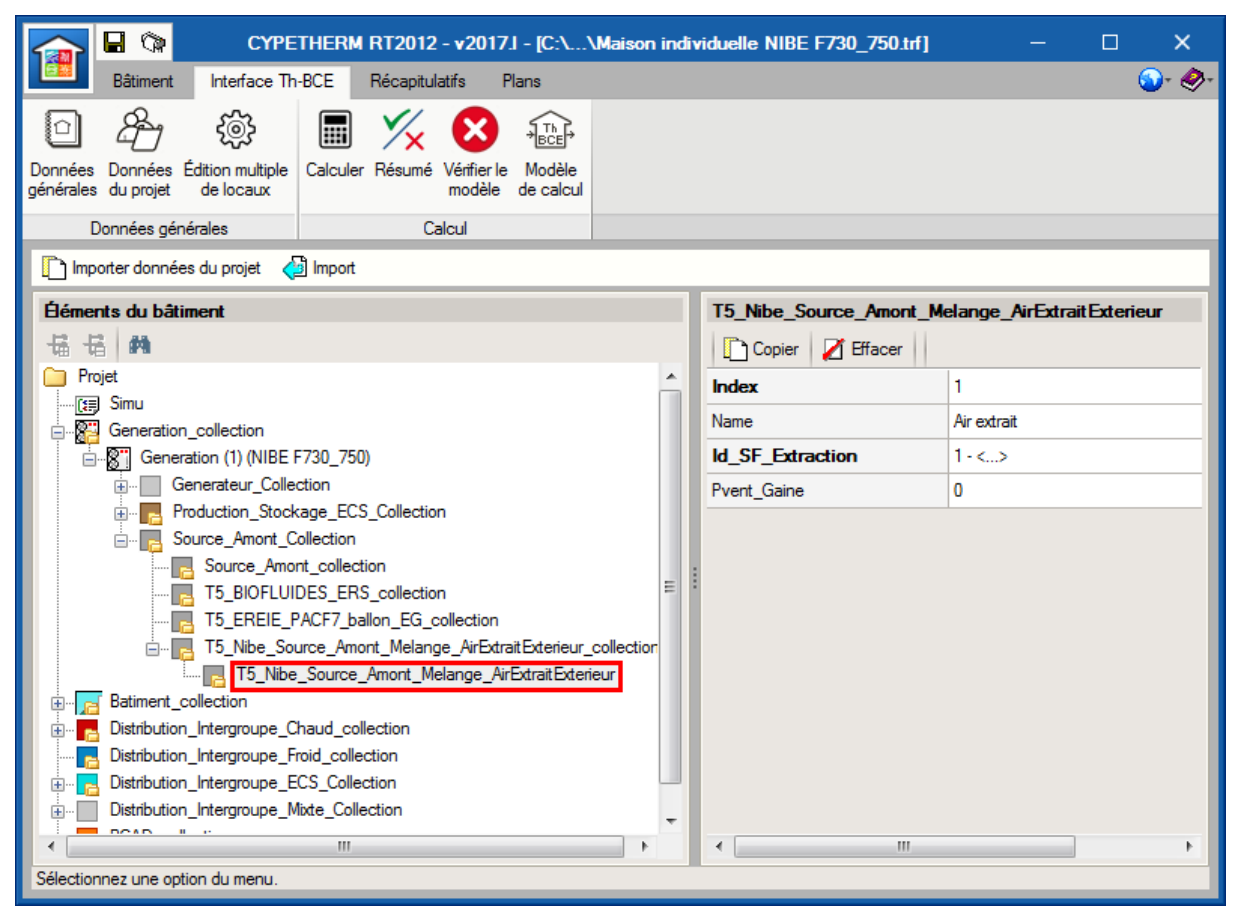

Pour finir, créez la nouvelle source amont de votre système.

Allez dans 'Source\_Amont\_Collection'  $\rightarrow$  'T5\_Nibe\_Source\_Amont\_Melande\_AirExtraitExterieur' et créez un élément en cliquant sur le bouton 'Ajouter' Dans la case 'Index' renseignez l'index que vous avez relevez pour la source amont. Ici, on rentre '1'. Dans la case 'Id\_SF\_extraction', renseignez l'index de votre ventilation mécanique. Sur cet exemple, on rentre '1'.

### 2.2 Calcul avec XML modifié

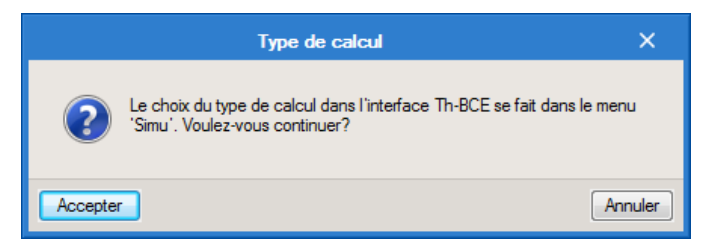

Une fois la saisie terminée, cliquez sur 'Calculer' puis sur le bouton 'Accepter'.

Attention : si vous effectuez des modifications dans l'onglet 'Bâtiment', pour que celle-ci soit prise en compte sur votre projet, vous devez refaire les manipulations détaillées dans ce document.